## ¿Cómo actualizar configuraciones de correo en Outlook?

1- Primero iremos a archivo:

SIS

| C   | Ŋ <b>→</b>                                 | ₽ Buscar                                                                                                   |
|-----|--------------------------------------------|----------------------------------------------------------------------------------------------------|
| Ø   | Archivo Inicio Enviar y recibir            | Vista Ayuda                                                                                                |
| · ۱ | 🏹 Nuevo correc electrónico 👻               | 😏 Nueva reunión 🛛 🐨 🗉 🐨 🗧 🖄 🗸 👆 Responder 🖑 Responder a todos 🔶 Reenviar 🔯 Mover a: ? 🔹 🏠 No leído/Leído 🚦 |
|     |                                            | Toda Nalaídas a su A                                                                                       |
| Rq  | ✓Favoritos<br>Bandeia de entrada 3         | V Aver                                                                                                    |
| Ŋ   | Elementos enviados<br>Elementos eliminados |                                                                                                    |
|     |                                            |                                                                                                    |
|     | ✓eduardo.alvarado@coe                      | ✓ Martes                                                                                                   |
|     | Bandeja de entrada 3<br>Borrador           |                                                                                                    |
|     | Elementos enviados                         |                                                                                                    |
|     | -<br>Elementos eliminados                  | ✓ Lunes                                                                                                    |
|     | Bandeja de salida                          |                                                                                                    |
|     | Correo no deseado                          |                                                                                                    |
|     | Fuentes RSS                                |                                                                                                    |
|     | Carpetas de búsqueda                       | ✓ Domingo                                                                                                  |
|     |                                            |                                                                                                    |
|     |                                            | ✓ La semana pasada                                                                                         |
|     |                                            |                                                                                                    |
|     |                                            |                                                                                                    |
|     |                                            | Seleccione ur                                                                                              |
|     |                                            | Haga clic aquí para mostra                                                                                 |

2- Luego haremos clic en "Configuración de la cuenta"

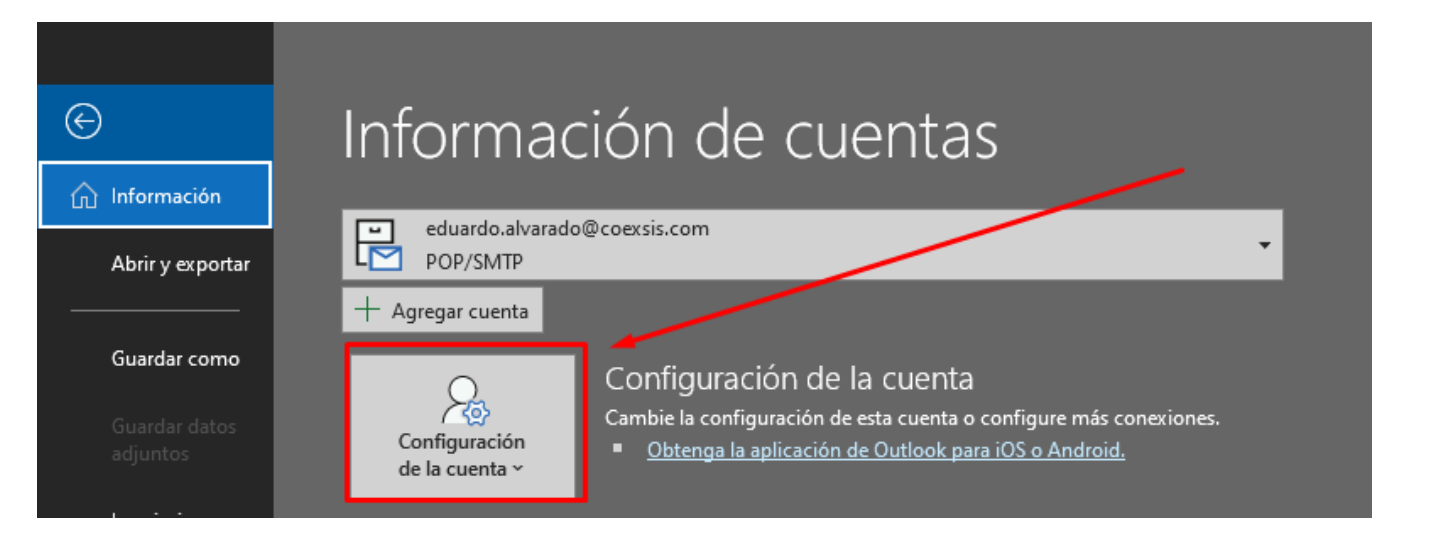

www.coexsis.com

México CDMX - Querétaro Tel 55-5426-9899

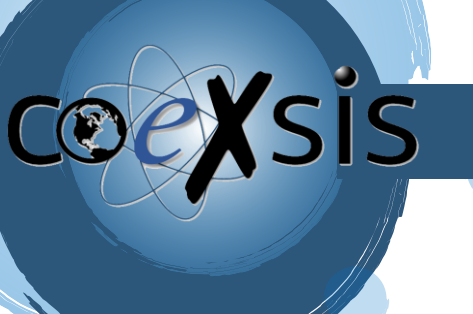

3- Luego otra vez clic en "configuración de la cuenta":

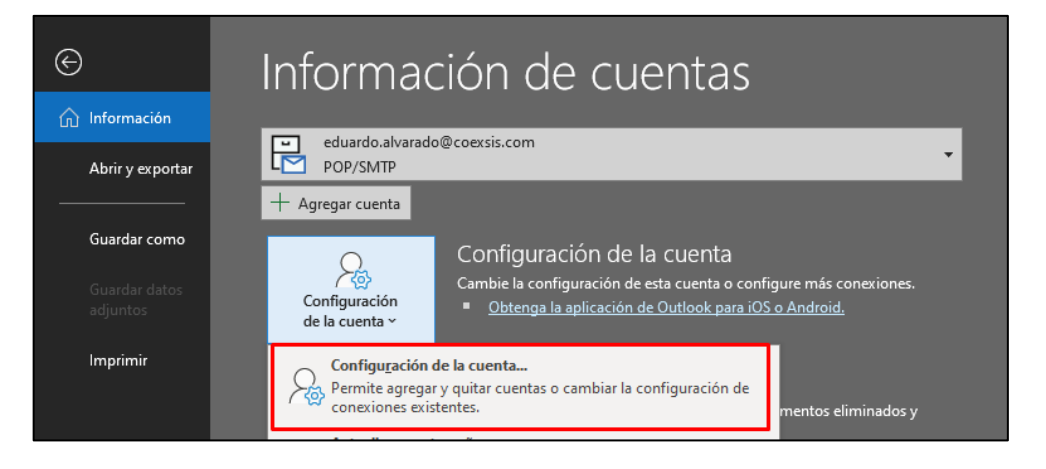

4- Luego se nos abrirá una ventana con el listado de nuestras cuentas, daremos clic en la cuenta que vamos a actualizar:

| Configuración de la               | cuenta                                       |                 |                         |                            | 2               |
|-----------------------------------|----------------------------------------------|-----------------|-------------------------|----------------------------|-----------------|
| Cuentas de correc<br>Puede agrega | o <b>electrónico</b><br>r o quitar una cuent | a. Puede seleco | cionar una cuenta y car | nbiar su configuración.    |                 |
| Correo electrónico                | Archivos de datos                            | Fuentes RSS     | Listas de SharePoint    | Calendarios de Internet    | Calendarios pul |
| i 🎇 Nuevo 🕉 F                     | Reparar 督 Camb                               | oiar 📀 Esta     | ablecer como predetern  | ninado 🗙 Quitar 🕈          | 4               |
| Nombre                            |                                              |                 | Tipo                    |                            | ^               |
| 🔗 eduardo.alvara                  | do@coexsis.com                               |                 | POP/SMTP (env           | iar desde esta cuenta de r | nanera predete  |

5- Una vez seleccionada daremos clic en reparar:

| Configuración de la cuenta                                                            | ×                                                         |
|---------------------------------------------------------------------------------------|-----------------------------------------------------------|
| Cuentas de correo electrónico<br>Puede agregar o quitar una cuenta. Puede seleccionar | una cuenta y cambiar su configuración.                    |
| Correo electrónico Archivos de datos Fuentes PSE Listas                               | s de SharePoint Calendarios de Internet Calendarios pul 💶 |
| 📓 Nuevo 🔀 Reparar 🚰 Cambiar 📀 Establecer                                              | como predeterminado 🗙 Quitar 🔹 🗸                          |
| Nombre                                                                                | Tipo                                                      |
| 🛇 eduardo.alvarado@coexsis.com                                                        | POP/SMTP (enviar desde esta cuenta de manera predete      |

WWW.COEXSIS.COM México CDMX - Querétaro Tel 55-5426-9899

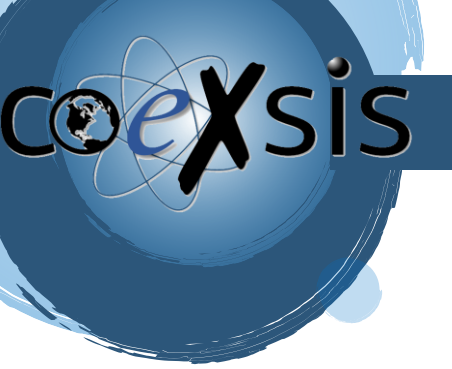

6- Al hacer esto se abrirá otra ventana, donde deberemos dar clic en opciones avanzadas y seleccionar la casilla "Permíteme reparar manualmente mi cuenta" para luego dar clic en reparar:

| 💽 Outlook                                |  |
|------------------------------------------|--|
| Dirección de correo electrónico          |  |
| eduardo.alvarado@coexsis.com             |  |
| Opciones avanzadas 🔺                     |  |
| Permitirme reparar manualmente mi cuenta |  |
|                                          |  |
|                                          |  |
|                                          |  |
| Reparar                                  |  |

7- Se nos abrirá la configuración donde en la sección Correo entrante iremos a "Servidor" y quitaremos (mail.tudominio.com) y pondremos para el casó POP: pop.titan.email y para el caso IMAP: imap.titan.email

| Nombre de usuario eduardo.alvarado@coexsis.com<br>Contraseña<br>Recordar contraseña<br>Servidor mail.coexsis.com Puerto 995 |
|----------------------------------------------------------------------------------------------------|
| Contraseña Recordar contraseña<br>Servidor mail.coexsis.com Puerto 995                                                      |
| Recordar contraseña<br>Servidor mail.coexsis.com Puerto 995                                                                 |
| Servidor mail.coexsis.com Puerto 995                                                                                        |
|                                                                                                    |
| Este servidor requiere una conexión cifrada (SSL/TLS)                                                                       |
| Requerir inicio de sesión utilizando Autenticación de contraseña<br>segura (SPA)                                            |
| Correo saliente 🖌                                                                                                    |

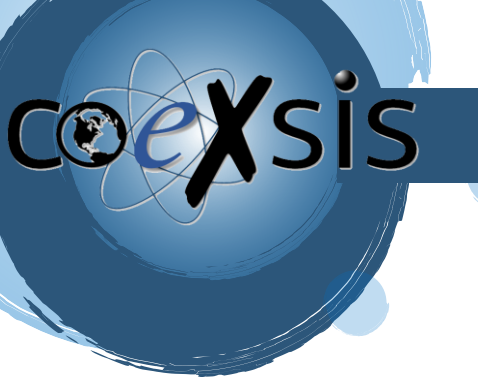

8- Luego en la sección Correo saliente iremos a "Servidor" y quitaremos (mail.tudominio.com) y pondremos smtp.titan.email:

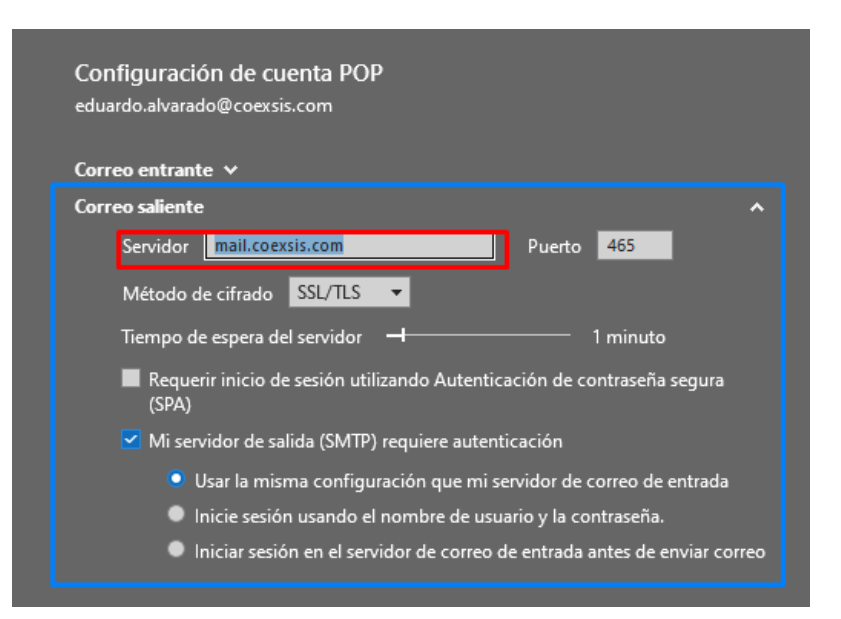

9- Hecho esto daremos clic en siguiente:

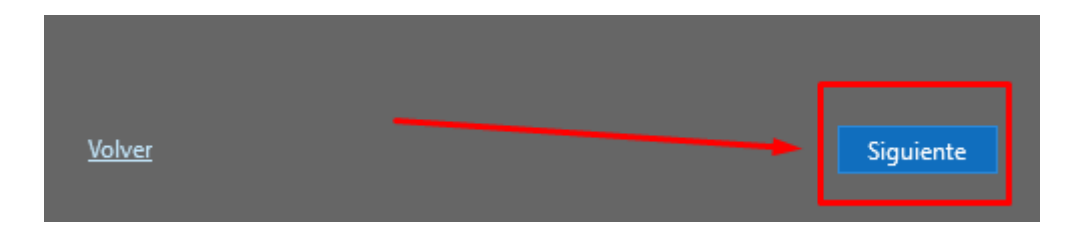

10- Y listo la cuenta habrá quedado actualizada con la nueva información:

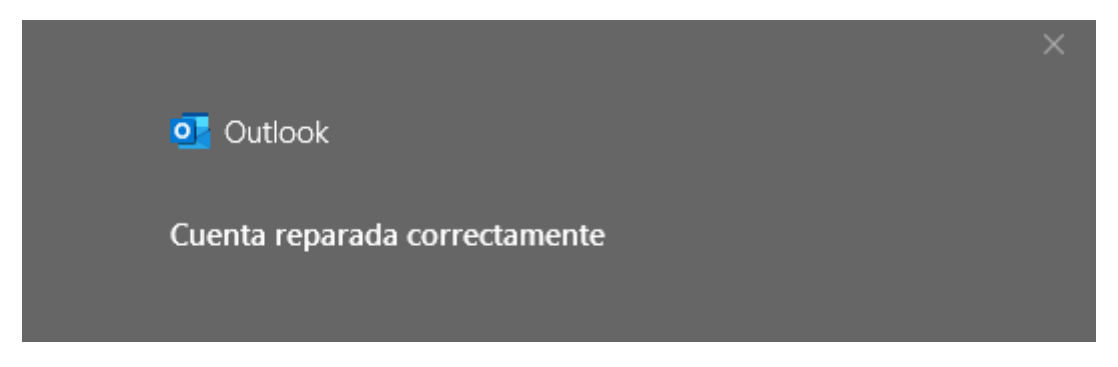